#### Projekt: solaranzeige.de

# Prognosedaten in der Solaranzeige

### [SP013] Stand August 2023

# Prognosedaten mit der API von www.solarprognose.de

# Ab Image Version 4.6.6

#### Inhaltsverzeichnis

| Übersicht:                                | .2 |
|-------------------------------------------|----|
| Registrieren auf www.solarprognose.de     | .3 |
| Eigene Anlagedaten eingeben:              | .4 |
| Der ACCESS TOKEN:                         | .5 |
| Der crontab Eintrag für die Prognosedaten | .7 |

# Übersicht:

Die Solarprognosedaten werden vom Server <u>www.solarprognose.de</u> geliefert. Dort muss man sich anmelden und bekommt dann die nötigen API Zugangsdaten. Die Prognose wird einmal pro Stunde zwischen 5:00 und 19:00 Uhr erneuert. Wann das genau geschieht wird von dem Prognoseserver mit folgender Variable gesteuert: "preferredNextApiRequestAt" Dieser Wert bekommt man bei einer API Abfrage und soll dann für den Rest des Tages gültig sein. Er gibt an, wieviel Minuten nach jeder vollen Stunde die nächste Prognose abgeholt werden soll. D.h. Wann genau die Prognosedaten pro Stunde abgeholt werden ist bei jedem Raspberry unterschiedlich.

Man kann die Prognosedaten nach eigenen Vorstellungen einbinden. Eine Variante ist hier zu sehen. (Gelbe Kreise) Die gestrichelte Linie ist der Sonnenstand und die grüne Fläche die aktuell erzeugte Energie.

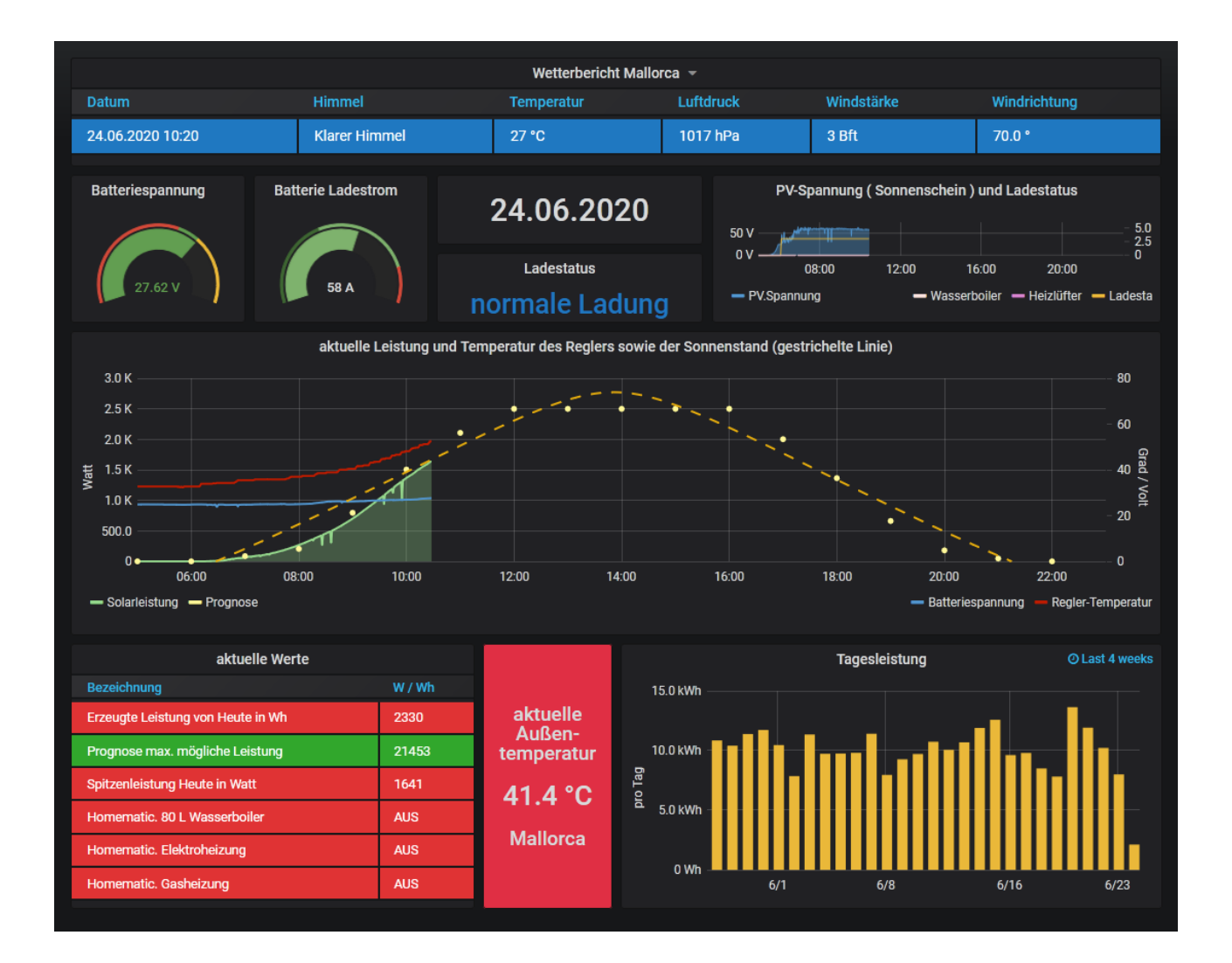

Um die Daten vom Prognose Server geliefert zu bekommen ist eine Anmeldung dort nötig. Wie man an die Zugangsdaten kommt wird hier Schritt für Schritt erklärt. In der einfachen Variante sind die Prognosedaten kostenfrei.

Schritt 1:

### Registrieren auf www.solarprognose.de

Bitte rufen Sie dazu www.solarprognose.de auf und registrieren sie sich dort.

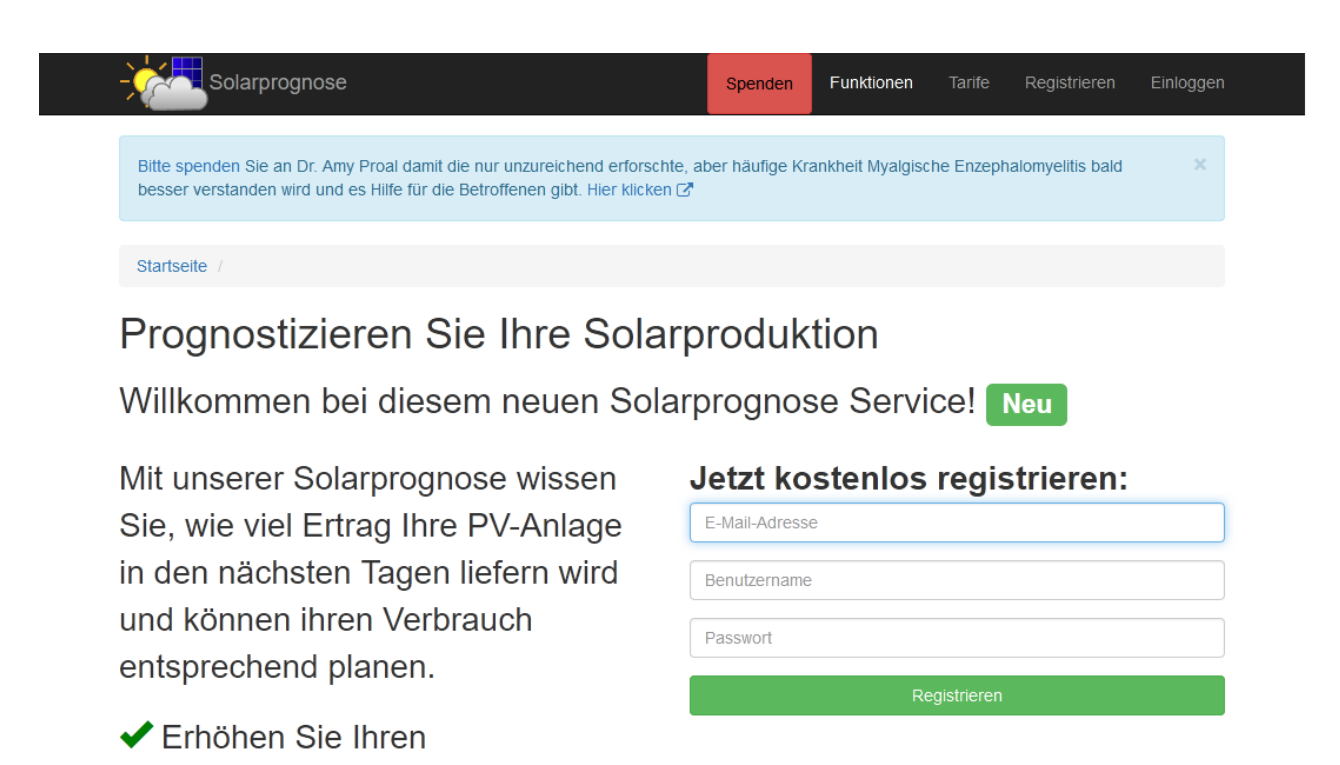

Eigenverbrauch

Stromrechnng

Reduzieren Sie Ihre

Erneuerbaren Energien.

Erhöhen Sie die Nutzung von

### **Eigene Anlagedaten eingeben:**

Nach der Registrierung müssen sie Ihre Anlage "anlegen". Dazu nach und nach folgende Elemente erstellen:

- Standort
- Anlage
- Wechselrichter
- Module

Wenn alle Angaben gemacht sind haben sie die Wahl entweder die Prognosedaten der Anlage oder eines einzelnen Wechselrichters in das Dashboard der Solaranzeige zu übernehmen. Möchten Sie z.B. die Prognosedaten der Anlage übernehmen, dann notieren Sie sich bitte die ID der Anlage. Siehe nächstes Bild. In diesem Fall ist die Anlagen ID = 7

|                                                | - Sola                                                                                                    | rprognose          | Übersicht           | Verwaltung 👻        | Funktionen Tarife | e Spende   | n 🗘 💽    | ? Sola         | aranzeige 👻             |
|------------------------------------------------|----------------------------------------------------------------------------------------------------|--------------------|---------------------|---------------------|-------------------|------------|----------|----------------|-------------------------|
|                                                | Bitte spenden Sie an Dr. Amy Proal damit die nur unzureichend erforschte, aber häufige Krankheit Myalgische Enzephalomyelitis bald besser verstanden wird und es Hilfe für die Betroffenen gibt. Hier klicken 🗗 |                    |                     |                     |                   |            |          |                |                         |
|                                                | stateette – üt<br>Anlage                                                                                                    | nersicht / Anlagen |                     |                     |                   |            |          |                |                         |
| + Anlage erstellen<br>Zeige 1-1 von 1 Eintrag. |                                                                                                    |                    |                     |                     |                   |            |          |                |                         |
|                                                | # ID 12                                                                                                    | Standort           | Name J <sup>R</sup> | Max. Leistung<br>kW | Systemverluste    | Öffentlich | Prognose | Zeige          |                         |
|                                                | (7)                                                                                                    | Lluchmayor (7)     | Finca               | 2,500 kW            | %                 | Nein       | Prognose | Wechselrichter | <ul> <li>✓ Î</li> </ul> |

Den Access-Token finden Sie hier:

|                                                                                                    | Übersicht                                                               | Verwaltung <del>-</del>   | Funktionen               | Tarife | Spenden                                                                                                    | A <u>0</u> ?                                                                                                    | Solaranzeige 👻                                                                  |  |  |  |  |
|----------------------------------------------------------------------------------------------------|-------------------------------------------------------------------------|---------------------------|--------------------------|--------|----------------------------------------------------------------------------------------------------|----------------------------------------------------------------------------------------------------|---------------------------------------------------------------------------------|--|--|--|--|
| Bitte spenden Sie an Dr. Amy Proal damit die nur unzureichend erforschte, aber häufige Krankheit Myalgische Enzephalomyelitis bald besser verstanden wird und es Hilfe für die Betroffenen gibt. Hier klicken 🖓 |                                                                         |                           |                          |        |                                                                                                    |                                                                                                    |                                                                                 |  |  |  |  |
| Startseite / Ihre Kundendaten / API Übersicht                                                                                                    |                                                                         |                           |                          |        |                                                                                                    |                                                                                                    |                                                                                 |  |  |  |  |
| Solaranzeige                                                                                                    | Ihr API Zug                                                             | Ihr API Zugriffsschlüssel |                          |        |                                                                                                    | Neuen Zugriffsschlüssel generieren                                                                                                    |                                                                                 |  |  |  |  |
| Rechnungsadresse<br>In höheren Tarif<br>wechseln<br>API Übersicht<br>Benutzerkonto<br>Benutzereinstellungen<br>Bedingungen<br>akzeptieren                                                                       | Zugriffsschlüs<br>(ACCESS_TC<br>Status:<br>Zugriffe heute<br>API Doxume | sel<br>(KEN):             | 6xvK4QaF<br>ОК<br>6 / 20 |        | Ist Ihnen Ihr S<br>Dann können<br>generieren.<br>Bevor Sie fort<br>• Sie müs<br>Zugriffs<br>eintrage<br>• Diese A<br>gemach<br>Ich möchte e<br>Zugriffsschlit<br>Neuen Schlit | chlüssel abhande<br>Sie hier einen ne<br>fahren:<br>ssen den neuen /<br>schlüssel in Ihrer<br>en.<br>ktion kann nicht<br>it werden.<br>einen neuen AP<br>issel generieren | en gekommen?<br>euen Schlüssel<br>API<br>n Anwedungen<br>rückgängig<br>I.<br>n. |  |  |  |  |
|                                                                                                    | Statistik                                                               |                           |                          |        |                                                                                                    |                                                                                                    |                                                                                 |  |  |  |  |
| Diese Grafik wird stündlich aktualisiert.<br>API Anfragen                                                                                                    |                                                                         |                           |                          |        |                                                                                                    |                                                                                                    |                                                                                 |  |  |  |  |

## Der ACCESS\_TOKEN:

Der ACCESS\_TOKEN ist länger als in dem Feld zu sehen! Folgende Daten müssen jetzt in die "user.config.php" Datei eingetragen werden. Bei einer Multi-Regler-Version in die "1.user.config.php". Aufruf "sudo mcedit /var/www/html/user.config.php" oder "sudo mcedit /var/www/html/1.user.config.php"

\$Prognosedaten = "keine"; // "keine", "API", "User", "beide"

Hier bitte "API" oder "User" oder "beide" eintragen.

Mit API wird die Übertragung der Daten von der solarprognose.de freigegeben. User und beide werden später noch erklärt.

```
$AccessToken = "";
$PrognoseItem = "inverter";
$PrognoseID = "0";
```

Diese 3 Werte haben wir uns aufgeschrieben. Es ist der ACCESS TOKEN "plant" + "ID" Und entweder die Anlage mit der ID oder der Wechselrichter mit der ID: "inverter" + "ID" So ungefähr könnten die Angaben aussehen: // PROGNOSEDATEN PROGNOSEDATEN PROGNOSEDATEN PROGNOSEDATEN // Die Wetterprognosedaten werden vom Server www.solarprognose.de geholt. Teilweise sind die Daten dort kostenlos. [ www.solarprognose.de ] 11 // Man muss sich jedoch auf dem Server anmelden, um eine Prognose ID zu bekommen. 11 // Sollen die aktuellen Prognosedaten geholt und abgespeichert werden? // Die Daten stehen dann in der Influx Datenbank "solaranzeige" unter dem // Measurement "Wetterprognose" zur Verfügung. Sie werden pro Stunde einmal // aktualisiert. // Möchte man seinen eigenen Prognose Script nutzen, dann bitte hier User eingeben. // In diesem Fall wird alle 30 Minuten der Script "prognose.php" aufgerufen. // Dort müssen die Funktionen hinterlegt sein. // keine, API, User, beide \$Prognosedaten = "API"; // "keine" , "API" , "User" , "beide" 11 // Wenn "API" oder "beide" eingetragen wird, dann folgende 4 Variablen füllen: \$AccessToken = "m4e01XtQWkHGUA7RULaq568oX2wUFOdF"; \$PrognoseItem = "plant"; // plant, inverter \$PrognoseID = "9"; // Anlagen ID oder Wechselrichter ID \$Algorithmus = ""; // kann leer bleiben oder 11 // mosmix | own-v1 | clearsky //-----

Nach erfolgter Eingabe der Daten muss man bis 22 Minuten nach der vollen Stunde Warten, dann sollten die Daten in der Influx Datenbank im Measurement "Wetterprognose" zu sehen sein. Es gibt dort die Felder:

DatumDas Prognose DatumPrognose\_WDie erwartete Leistung zu einer bestimmten Uhrzeit MEZ (MESZ)Prognose\_WhDie summierte Energie bis zur bestimmten Uhrzeit in Wattstunden.

In die Datenbank kann man mit folgenden Befehlen auf der Konsole schauen:

influx use solaranzeige precision rfc3339 select \* from Wetterprognose order by time desc limit 10

| 🧬 root@solaranzeige: /var/www/html               |              |                     |               |      |  |  | ×      |  |  |
|--------------------------------------------------|--------------|---------------------|---------------|------|--|--|--------|--|--|
| root@solaranzeige:/va                            | ar/www/html  | <pre># influx</pre> |               |      |  |  | $\sim$ |  |  |
| Connected to http://localhost:8086 version 1.7.8 |              |                     |               |      |  |  |        |  |  |
| InfluxDB shell version                           | on: 1.7.8    |                     |               |      |  |  |        |  |  |
| > use solaranzeige                               |              |                     |               |      |  |  |        |  |  |
| Using database solara                            | anzeige      |                     |               |      |  |  |        |  |  |
| > precision rfc3339                              |              |                     |               |      |  |  |        |  |  |
| > select * from Wette                            | erprognose ( | order by tim        | me desc Limit | : 10 |  |  |        |  |  |
| name: Wetterprognose                             |              |                     |               |      |  |  |        |  |  |
| time                                             | Datum        | Prognose_W          | Prognose_Wh   |      |  |  |        |  |  |
| 120 - Constanting and a second                   |              |                     |               |      |  |  |        |  |  |
| 2020-06-26T20:00:00Z                             | 26.06.2020   | 0                   | 21453         |      |  |  |        |  |  |
| 2020-06-26T19:00:00Z                             | 26.06.2020   | 47                  | 21453         |      |  |  |        |  |  |
| 2020-06-26T18:00:00Z                             | 26.06.2020   | 180                 | 21406         |      |  |  |        |  |  |
| 2020-06-26T17:00:00Z                             | 26.06.2020   | 662                 | 21226         |      |  |  |        |  |  |
| 2020-06-26T16:00:00Z                             | 26.06.2020   | 1364                | 20564         |      |  |  |        |  |  |
| 2020-06-26T15:00:00Z                             | 26.06.2020   | 2002                | 19200         |      |  |  |        |  |  |
| 2020-06-26T14:00:00Z                             | 26.06.2020   | 2500                | 17198         |      |  |  |        |  |  |
| 2020-06-26T13:00:00Z                             | 26.06.2020   | 2500                | 14698         |      |  |  |        |  |  |
| 2020-06-26T12:00:00Z                             | 26.06.2020   | 2500                | 12198         |      |  |  |        |  |  |
| 2020-06-26T11:00:00Z                             | 26.06.2020   | 2500                | 9698          |      |  |  |        |  |  |
| >                                                |              |                     |               |      |  |  |        |  |  |
|                                                  |              |                     |               |      |  |  |        |  |  |
|                                                  |              |                     |               |      |  |  |        |  |  |
|                                                  |              |                     |               |      |  |  | $\sim$ |  |  |
|                                                  |              |                     |               |      |  |  |        |  |  |

Diese Daten können dann in den verschiedenen Dashboards angezeigt werden.

## Der crontab Eintrag für die Prognosedaten

Es gibt einen Eintrag in der crontab, der den Aufruf der Wetterdaten steuert.

20,50 \* \* \* \* /var/www/html/wetterdaten.php >/dev/null

Dieser Eintrag darf nicht entfernt oder geändert werden! Wenn er nicht genau so vorhanden ist, funktioniert das Abholen der Prognosedaten nicht mehr!

© Solaranzeige.de Nachdruck und Verbreitung nur mit unserer schriftlichen Genehmigung.